# How to Find Truck Inspection Classes and Register

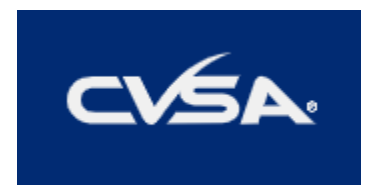

| Table of Contents                 |   |
|-----------------------------------|---|
| How to Find Courses               | 1 |
| How to Register for Courses       | 2 |
| How to Create a CVSA User Account | 9 |

#### How to Find Courses

Log into <u>www.cvsa.org</u> by clicking on 'Member Login' in the upper right corner. This will take you to the <u>CVSA</u><u>Member Portal</u>.

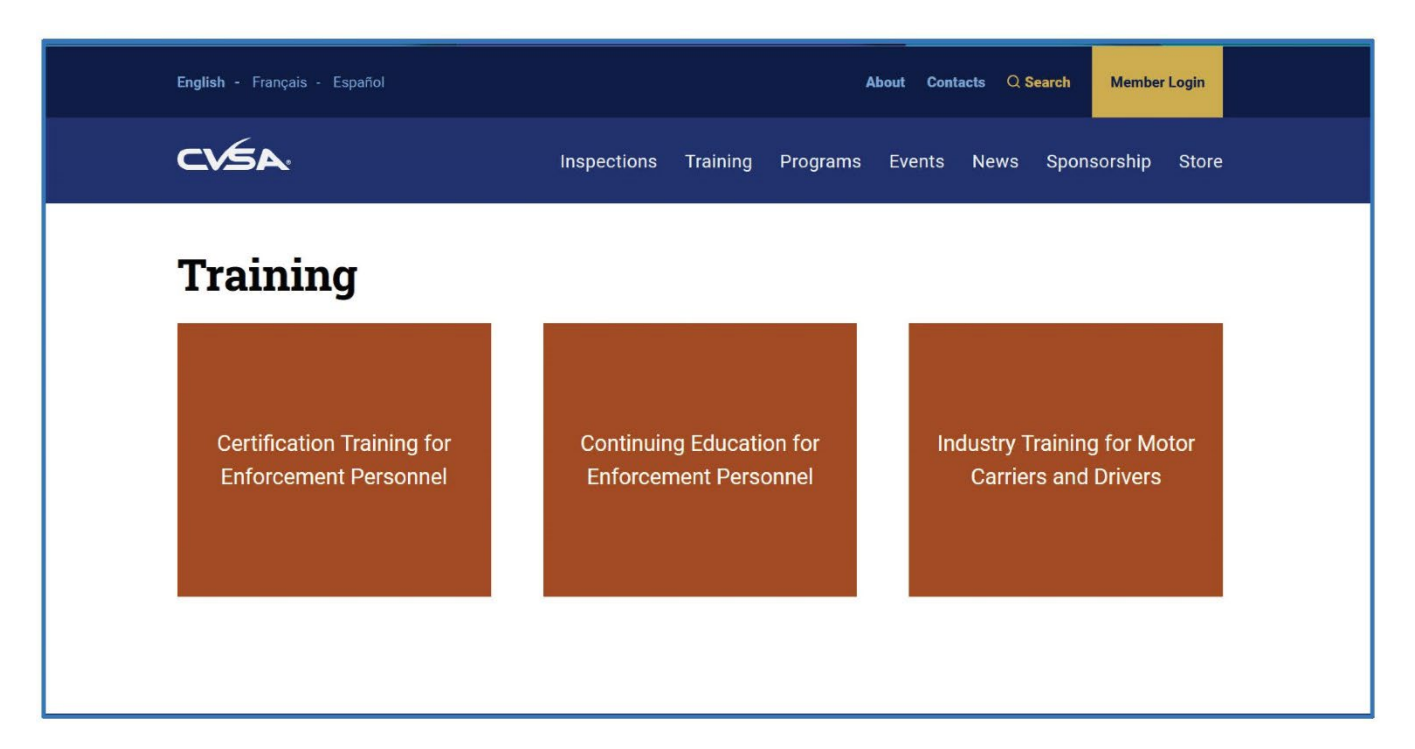

## How to Register for Courses

Choose 'Course Registration' from the dropdown menu.

|                                                                                                    | Profile                                                          | Membership                                                  | Registration                                   | Billing       | Store | Learı |
|----------------------------------------------------------------------------------------------------|------------------------------------------------------------------|-------------------------------------------------------------|------------------------------------------------|---------------|-------|-------|
|                                                                                                    |                                                                  |                                                             | My Event Registr                               | ations        |       |       |
|                                                                                                    |                                                                  |                                                             | My Course Regis                                | trations      |       |       |
| Welcome to the CVSA                                                                                                    | A Member                                                         | r Portal                                                    | Event Registratio                              | n             |       |       |
|                                                                                                    |                                                                  |                                                             | Course Registrat                               | ion           |       |       |
| The CVSA member portal allows you to up<br>the learning portal, join or renew your me<br>and apparel, update your communications | odate your profile, r<br>embership, access<br>preferences, and m | register for events and<br>members-only docun<br>nuch more. | d training courses, ac<br>nents, purchase proc | cess<br>lucts |       |       |
|                                                                                                    |                                                                  |                                                             |                                                |               |       |       |

Choose from the course types by selecting the dropdown menu or begin typing.

| ×.                                                                                                    | Profile                 | Membership | Documents       | Registration | Billing        | Store        |
|----------------------------------------------------------------------------------------------------|-------------------------|------------|-----------------|--------------|----------------|--------------|
|                                                                                                    |                         |            |                 |              | Ms. Amy        | Molina #2538 |
|                                                                                                    |                         |            |                 |              |                |              |
| Drowoo Training                                                                                                    | Offe                    | ringo      |                 |              |                |              |
| browse Training                                                                                                    | Une                     | rings      |                 |              |                |              |
|                                                                                                    |                         |            |                 |              |                |              |
| Search Criteria                                                                                                    |                         |            |                 |              |                |              |
| Program:                                                                                                    |                         | Cours      | e:              |              |                |              |
| All programs                                                                                                    |                         | + All t    | raining courses |              |                |              |
|                                                                                                    | -                       |            |                 |              |                |              |
| Туре:                                                                                                    | Delivery:               | Starts     | After:          | Country:     |                |              |
| Type:<br>All types of courses                                                                                                    | Delivery:<br>All delive | ries +     | After:          | Country:     |                |              |
| Type:<br>All types of courses -<br>Certification Training for Enforcement Per                                                                                          | Delivery:<br>All delive | ries +     | After:          | Country:     |                | •            |
| Type:<br>All types of courses -<br>Certification Training for Enforcement Per<br>Continuing Education for Enforcement Pe                                               | Delivery:<br>All delive | starts     | After:          | Country:     | h For Training | ) Courses    |
| Type:<br>All types of courses -<br>Certification Training for Enforcement Per<br>Continuing Education for Enforcement Pe<br>Industry Training for Motor Carriers and D | Delivery:               | ries 🕌     | After:          | Country:     | h For Training | ) Courses    |

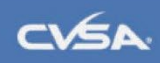

Ma. Amy Molina #25332 \*

#### **Browse Training Offerings**

| Program:                                                                                 |                               | Course:                                                                                                    |                  |
|------------------------------------------------------------------------------------------|-------------------------------|----------------------------------------------------------------------------------------------------|------------------|
| All programs                                                                             | *                             | Shipping Lithium Batteries Training Course                                                                         | × .              |
| Type:<br>Industry Training for Motor Carriers a × 🕞                                      | Delivery:<br>All deliveries + | Performance-Based Brake Tester Operator<br>Performance-Based Brake Tester Train-the-Train<br>Post-Crash Inspection | iner Course      |
|                                                                                          |                               | Shipping Lithium Batteries Training Course                                                                         |                  |
| raining Course Name                                                                      | Date 0                        | Transuranic Waste and Radioactive Materials I<br>Transuranic Waste and Radioactive Materials I                     | nspection (Level |
| Shipping Lithium Batteries Training Course                                               | October 9 - October 9, 2024   |                                                                                                    | Register Now     |
| Hazardous Materials Instructor Training Overview<br>Course                               | November 20 - November 2      | 0, 2024                                                                                                    | Register Now     |
| Canadian Industry Roadside Inspection Driver<br>Requirements Training Course<br>n Person | February 24 - February 28, 2  | 025 Mississauga, ONTARIO, Canada                                                                                   | Register Now     |
| 3 total                                                                                  |                               |                                                                                                    |                  |

Click on the name of the class to learn more, including location and instructor names, or click 'Register Now' to begin the registration process.

| ~                                                            | Profile     | Membership         | Document         | ts Registration         | Billing          | Store         |
|--------------------------------------------------------------|-------------|--------------------|------------------|-------------------------|------------------|---------------|
|                                                              |             |                    |                  |                         | Ma. Amy M        | Iolina #25332 |
|                                                              | ~ ~ ~       |                    |                  |                         |                  |               |
| Browse Training                                              | Offei       | rings              |                  |                         |                  |               |
| Search Criteria                                              |             |                    |                  |                         |                  |               |
| Program:                                                     |             | Cours              | e:               |                         |                  |               |
| All programs                                                 |             | + Shij             | ping Lithium Bat | tteries Training Course |                  | × .           |
| Туре:                                                        | Delivery:   | Start              | After:           | Country:                |                  |               |
| Industry Training for Motor Carriers a $\times \  \   \star$ | All deliver | ies - 10/          | 8/2024           |                         |                  | *             |
|                                                              |             |                    |                  | Q Searc                 | h For Training C | Courses       |
| Training Course Name                                         | Date 0      |                    | Location         |                         |                  |               |
| Shipping Lithium Batteries Training Course<br>Virtual        | October 18  | - October 18, 2024 |                  |                         | Registe          | er Now        |
|                                                              |             |                    |                  |                         |                  |               |

Enter your information and save changes.

|                                                                                                | Profile                                                                                                    | Membership | Registration | Billing | Store               | Learning |
|------------------------------------------------------------------------------------------------|----------------------------------------------------------------------------------------------------|------------|--------------|---------|---------------------|----------|
| Register for Cou                                                                               | irse                                                                                                    |            |              | LMS     | S Tester #32965     | ş.       |
| Basic Information                                                                              |                                                                                                    |            |              |         |                     |          |
| Enter in the contact email, and we'll help you fi                                              | III out the rest of the form.<br>Email Address<br>travel@ccvsa.org<br>Name*<br>LMS Tester<br>Mobile Phone Number<br>(xxx) xxx-xxxx |            | <            |         |                     |          |
| Please provide your emergency contact's infor                                                  | rmation:                                                                                                    |            |              |         |                     |          |
| Emergency Contact Name *                                                                       |                                                                                                    |            |              |         |                     |          |
| Jersey Mike                                                                                    |                                                                                                    |            |              |         |                     |          |
| Please list the first and last name of your emergency cont<br>Emergency Contact Phone Number * | tact.                                                                                                    |            |              |         |                     |          |
| (305) 550-9696                                                                                 |                                                                                                    |            |              |         |                     |          |
|                                                                                                | Save Changes                                                                                                    | Cancel     |              | Emergen | cy Contact Informat | ion      |

Select course date and location.

| CVSA.                                                               | Profile                                          | Membership | Documents               | Registration                       | Billing    | Store           | Learning                         |
|---------------------------------------------------------------------|--------------------------------------------------|------------|-------------------------|------------------------------------|------------|-----------------|----------------------------------|
| Register fo                                                         | or Course                                        |            |                         |                                    | Ma. Amy    | Molina #25232 * |                                  |
| 1<br>SELECT COURSE DATE & LOCATE                                    | 2<br>ION ORDER DETAILS                           | 5          | 3<br>REVIEW ORDER       |                                    | COMPLETE   |                 |                                  |
| Locations & Dates for Shippin<br>Commercial Vehicle Safe<br>Virtual | ng Lithium Batteries Training Co<br>2ty Alliance | urse       | Friday, October 18 - Fi | iday, October 18, 2024<br>10:00 AM | ✓ Sek      | ected           |                                  |
| Cancel                                                              |                                                  |            |                         |                                    | Course Reg | Next            |                                  |
| Register for Co                                                     | ourse                                            |            |                         |                                    |            |                 |                                  |
| 1<br>SELECT COURSE DATE & LOCATION                                  | 2<br>ORDER DETAILS                               |            | 3<br>REVIEW ORI         | DER                                |            | COMPLET         | re                               |
| No payment is due at this time.                                     |                                                  |            |                         |                                    |            |                 |                                  |
| Back Cancel                                                         |                                                  |            |                         |                                    |            | Course          | Next<br>Registration Default For |
|                                                                     |                                                  |            |                         |                                    |            |                 |                                  |

Review your order details then select 'Process Order'.

| CVSA.                                                                   | Profile             | Membership         | Registration                                       | Billing                | Store Learnir                         |
|-------------------------------------------------------------------------|---------------------|--------------------|----------------------------------------------------|------------------------|---------------------------------------|
|                                                                         |                     |                    |                                                    | LMS                    | Tester #33969 •                       |
| <b>Register for Course</b>                                              |                     |                    |                                                    |                        |                                       |
| 1     2       SELECT COURSE DATE & LOCATION     ORDER DETAILS           |                     | 3<br>REVIEW ORDER  |                                                    | COMPLETE               |                                       |
| Heads up! Your order is not yet complete! Review the information order. | ion below and click | the Process button | at the bottom of the sc                            | reen to compl          | ete your                              |
| Item                                                                    | Quan                | tity               | Unit Price                                         |                        | Total                                 |
| Shipping Lithium Batteries Virtual Training Course - Registration       | 1                   |                    | \$0.00                                             |                        | \$0.00                                |
|                                                                         |                     |                    | Subtoti<br>Shippin<br>Taxe<br>Less Discoun<br>Tota | al:<br>g:<br>is:<br>t: | \$0.00<br>\$0.00<br>-\$0.00<br>\$0.00 |
| Payment Method:<br>No payment is required.                              |                     |                    | Payment .<br>0 USD                                 | Amount:                |                                       |
| Back                                                                    |                     |                    |                                                    | Proce                  | ess Order                             |

Your course registration processed successfully.

| CVSA.                                       | Profile          | Membership               | Registration    | Billing       | Store           | Learning |
|---------------------------------------------|------------------|--------------------------|-----------------|---------------|-----------------|----------|
|                                             |                  |                          |                 | LMS           | S Tester #33969 |          |
| Register for Course                         |                  |                          |                 |               |                 |          |
| SELECT COURSE DATE & LOCATION ORDER DETAILS |                  | 3<br>REVIEW ORDER        |                 | 4<br>COMPLETE |                 |          |
|                                             |                  |                          |                 |               |                 |          |
|                                             | Č                |                          |                 |               |                 |          |
| Course Registrati                           | on Proce         | essed Succe              | essfully        |               |                 |          |
| We've successfull                           | ly received your | course registration.     |                 |               |                 |          |
| You may click the learning tab ab           | ove to access ti | ne training materials fo | or this course. |               |                 |          |
|                                             | → Continue       | ]                        |                 |               |                 |          |

Click on 'Learning' in the upper right corner of the page to be redirected to CVSA Learning.

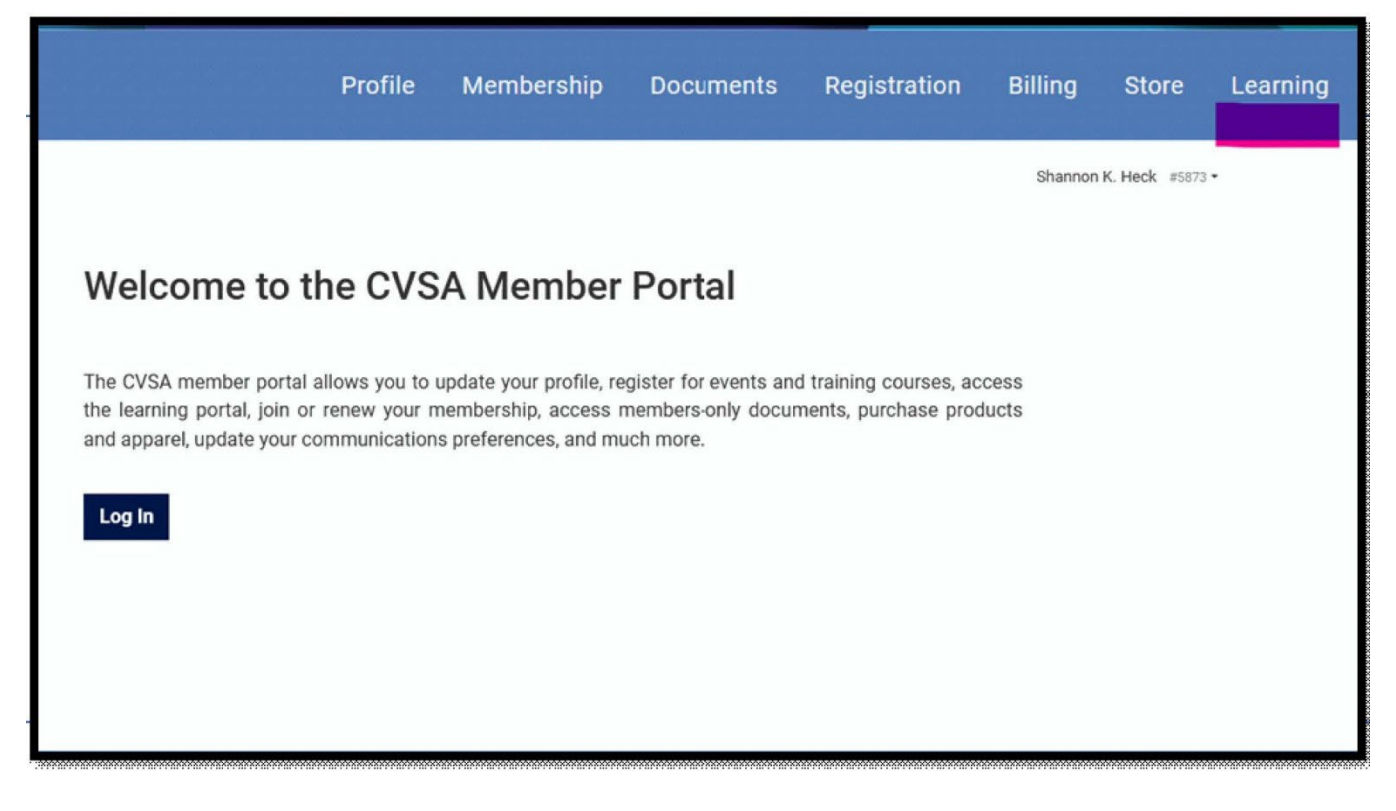

Click on 'Member Login' once you are redirected.

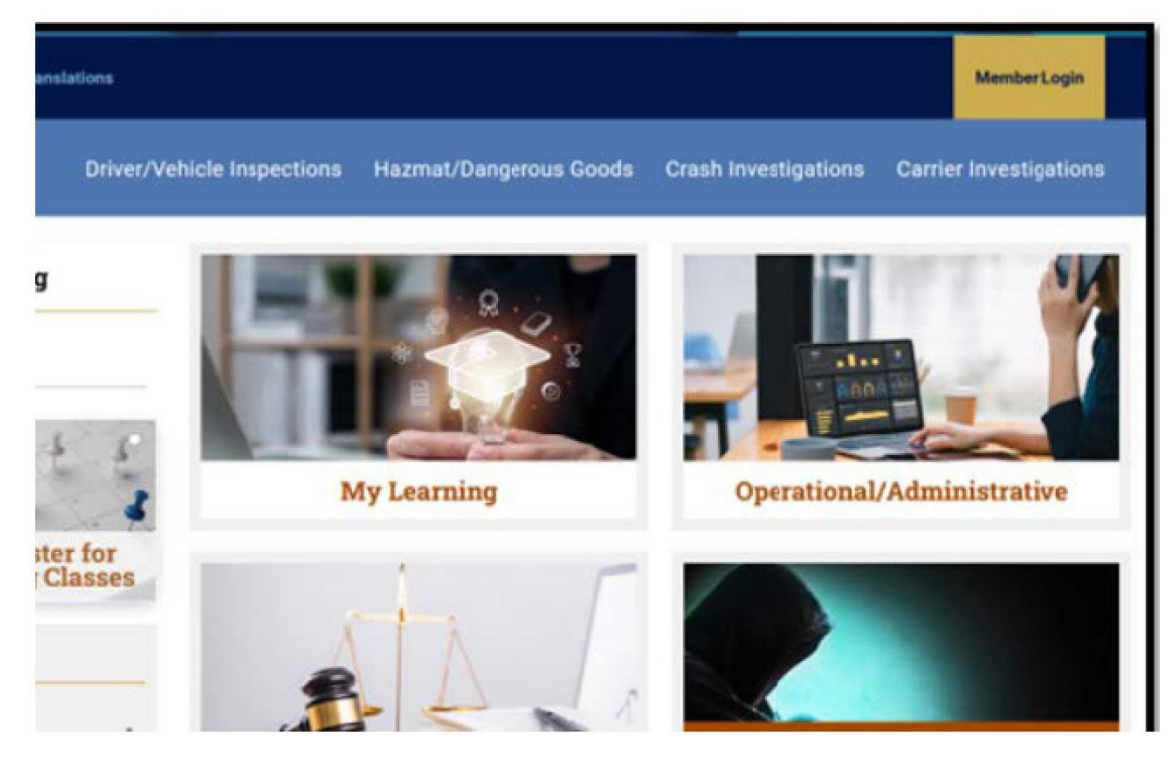

Select 'My Learning' to view your class list.

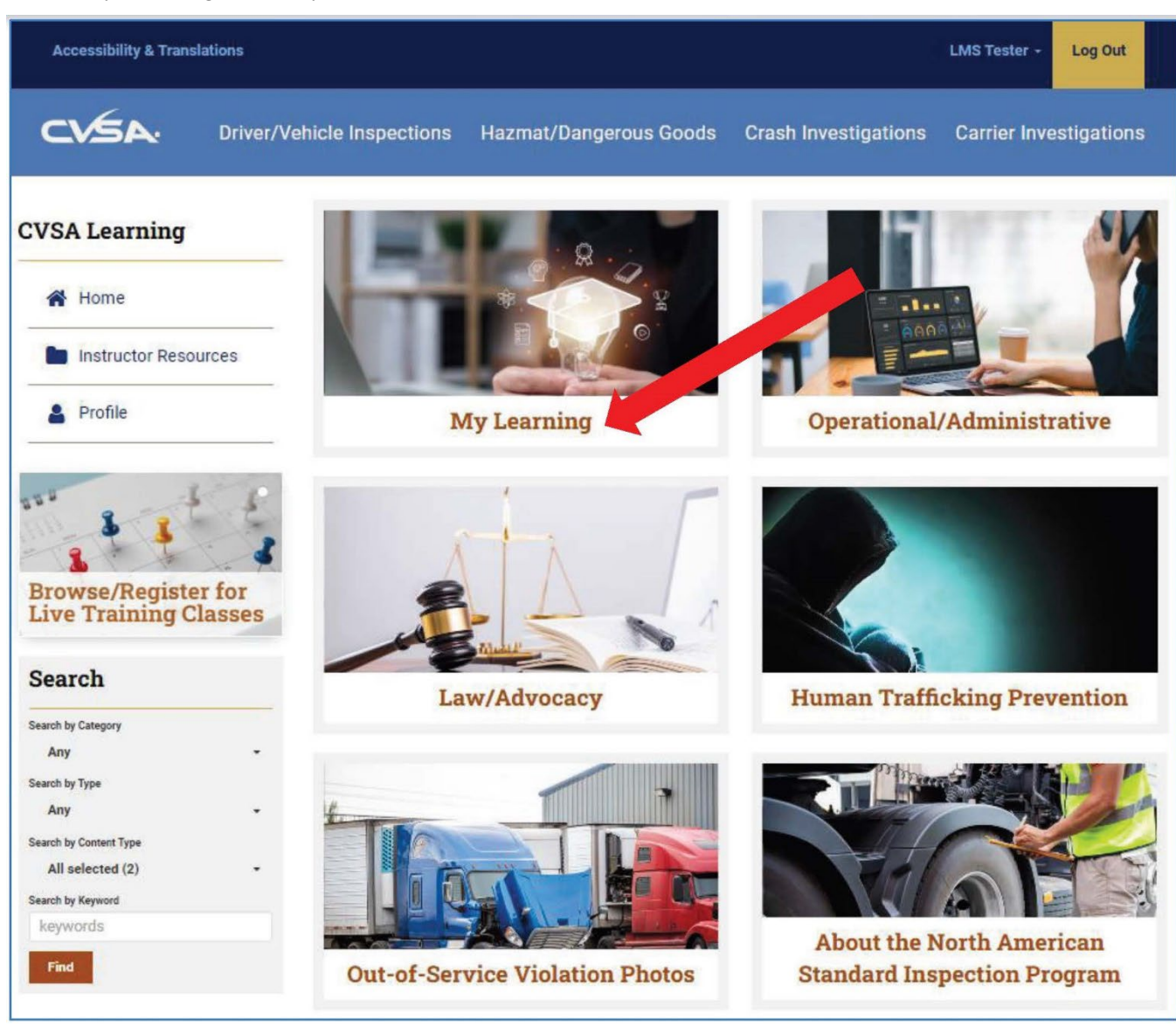

#### **Confirmation Email**

| about blank                                                                                                    |                                                                                                    |                     |               | 0           |
|----------------------------------------------------------------------------------------------------|----------------------------------------------------------------------------------------------------|---------------------|---------------|-------------|
| Delete Archive Report Report                                                                                                    | aboutblank                                                                                                    |                     |               |             |
| Registration Confirmation - Passenger Carrier Vehicle Inspection Certification Course - Austin, TX - April 5-7, 2023 <ul> <li>Some context in this message has been blocked because the sender init in your Sele sendes list. I trust context from info@cousa.org [ show blocked context]</li> <li>Some context in this message has been blocked because the sender init in your Sele sendes list. I trust context from info@cousa.org [ show blocked context]</li> <li>Some context in this message has been blocked because the sender init in your Sele sendes list. I trust context from info@cousa.org [ show blocked context]</li> <li>Some context in this message has been blocked because the sender init in your Sele sendes list. I trust context from info@cousa.org [ show blocked context]</li> <li>Some context in this message has been blocked because the sender init in your Sele sender (show blocked context)</li> <li>Some context in this message has been blocked because the sender init in your sele sender init in your sele sender init init your sele sender init init your sele sender init init your sele sender init init your sele sende init initinit your sele sender init initit your sele sender init</li></ul>                                                                                                    | 🗊 Delete 😇 Archive 💿 Report - 🗧 frag/ Unitag - 🦮 Reply all 🔑 Forward - 💮 Read / Unitag - 🖓 Categorize - 🛱 Riag / Unitag - 🥫 Assign policy -                                                                                                    | ⊖ Print             |               |             |
| Some context in this message has been blocked because the sender init in your Sele senders list. I that context from info@cossage [ Show Blocked context  Commercial Vehicle Salety Allance - init/olic vas.org) Co. Any Molris  Date: Some context in this message from outside of CALA Do not spen very attachment, dies on any 1996, or region dutted that warking the senser. If you below the context of the senal may be usual, passes and ta as attachments to Hogboog menotitation  and the Doe  ammercial Vehicle Salety Allance  and your initerest in the Passinger Cartier Vehicle Inspection Course - Austin, TX - April 5-7, 2023. Your regionation is being reviewed by the state training coordinates  Elsi here, the course and gueral information  your regionation is continued, you will receive access to <u>CVSA Learning</u> to weakle prior to the start of the course.  set: Jurisdictions are responsible for their start's travel, hotel accommodations and per diem. CVSA will provide training materials.  your regionation is continued, you will receive access to <u>CVSA Learning</u> to passes prior to the start of the course.  set: Jurisdictions are responsible for their start's travel, hotel accommodations and per diem. CVSA will provide training materials.  your regionation is but will be unable to attend, total to course and or diem. CVSA will provide training materials.  your regionation is but will be unable to attend, total total to the course.                                                                                                    | Registration Confirmation - Passenger Carrier Vehicle Inspection Certification Course - Austin, TX - April 5-7, 2023                                                                                                    |                     |               | Q.,         |
| Commercial Vehicle Safety Alliance - Initial@cova.org?<br>Dr. Deph doeBons and<br>Co. Any Melna<br>White Safety Alliance - Initial@cova.org?<br>Dr. Deph doeBons and<br>Dr. Deph doeBons and<br>Deph doeBons and<br>Deph doeBons | Some content in this message has been blocked because the sender iont in your Safe senders list. I trust content from info@cvia.org.   Show blocked content                                                                                                    |                     |               |             |
| SUITOR This measure depreses them suitais of CHA. Do not spen any measurement, dies on any trial, or respond united. This verying the senser. If you believe the content of the enable, beauting, beauting, be                                                                                                    | Commercial Vehicle Safety Alliance <info@ccvsa.org><br/>to: johndoe@cvsa.org<br/>Cc: Any Molina</info@ccvsa.org>                                                                                                    | 00                  | Tue 3/23/2325 | •<br>150 AM |
| Thank you for your interest in the Passenger Carrier Vehicle Inspection Certification Course - Austin, TX - April 5-7, 2023. Your registration is being reviewed by the state training coordinator<br>Iso they, for course and general information.<br>Your registration is confirmed, you will receive access to <u>CYSA Learning</u> two weeks prior to the start of the course.<br>One: Jurisdistration is confirmed, you will receive access to <u>CYSA Learning</u> two weeks prior to the start of the course.<br>One: Jurisdistration is confirmed, you will receive access to <u>CYSA Learning</u> at <u>training</u> at an <u>one</u> . CYSA will provide training materials.<br>You registration for this course but will be unable to attend, contact CYSA Training at <u>training@cisa.org</u>                                                                                                    |                                                                                                    | in arracriment to H | ebres Guervo  | FEBTS COPP  |
| Size have for course and general information.<br>your registration is confirmed, you will receive access to <u>CVSA Learning</u> two weaks prior to the start of the course.<br>one Jarisdictions are responsible for their staff's travel, hold accommodations and par diem. CVSA will provide training materials.<br>you registrand for this course but will be unable to attend, contact CVSA Training at <u>training-box any</u><br>                                                                                                    |                                                                                                    |                     |               |             |
| your registration is confirmed, you will receive access to <u>SYSE Lacence</u> two weeks prior to the start of the course.<br>dee: Jerisdictions are responsible for their staff's travel, hotel accommodations and par diem. CVSA will provide training materials.<br>you registrated for this course but will be unable to attend, contact CVSA. Training af <u>tablegeboxa.org</u>                                                                                                    | Thank you for your interest in the Passenger Carrier Vehicle Inspection Cedification Course - Austin, TX - April 5-7, 2023. Your registration is being reviewed by the state training coordinator                                                                                                    |                     |               |             |
| Iote: Jurisdictions are responsible for their staff's travel, hotel accommodations and per dism. CVSA will provide training materials.<br>you registered for this course but will be unable to attend, contact CVSA Training at <u>training@costa.org</u>                                                                                                    | Thank you for your interest in the Passenger Carrier Vehicle Inspection Centification Course - Austin, TX - April 5-7, 2023. Your registration is being reviewed by the state training coordinator.                                                                                                    |                     |               |             |
| you registered for this course but will be unable to attend, contact CVSA Training at <u>taking@costa.org</u>                                                                                                    | Thank you for your interest in the Passenger Carrier Vehicle Inspection Certification Course - Austin, TX - April 5-7, 2023. Your registration is being reviewed by the state training coordinator.<br><u>Sitch terms</u> for course and general information.<br>(your registration is confirmed, you will receive access to <u>CVSA Learning</u> two weeks prior to the start of the course.                                                                                                    |                     |               |             |
| The second second s                                                                                                    | Thank you for your interest in the Passenger Camiar Welkde Inspection Certification Course - Austin, TX - April 5-7, 2823. Your registration is being reviewed by the state training coordinator.<br><u>Sinchess</u> for course and general information.<br>Types registration is continent, you will receive access to <u>CVSA Learning</u> two welks prior to the start of the course.                                                                                                    |                     |               |             |
| TET TRANSIES COORDINATED TRIC environmentation to be in this reverse mission marks out to the constraintion shows and nave to the constraintion shows and nave to the constraintion shows and nave to the constraintion.                                                                                                    | Thank you for your interest in the Passenger Carrier Wahcle Inspection Certification Course - Austin, TX - April 5-7, 2523. Your registration is being reviewed by the state training coordinator<br><u>Sich here</u> for course and general information.<br>I your registration is confirmed, you will receive access to <u>CVSA Learning</u> two weeks prior to the state of the course.<br>Kole: <u>Austicifications are esponsible</u> for their staff's favore, Instel accommodations and per dism. <b>CVSA will provide training materials</b> .<br>I/our registration for this course but will be unable to athind. Course (CVSA will provide training materials. |                     |               |             |
|                                                                                                    | Thank you for your interest in the Passenger Carrier Wehicle Inspection Coutfication Course - Austin, TX - April 5-7, 2023. Your registration is being reviewed by the state training coordinator<br><u>Sign Register</u> for course and general information.<br>I your registration in confirmed, you will receive access to <u>CVSA Learning</u> how weeks prior to the state of the course.<br>Kets: Jurisdictions are responsible for their saff's travel, hostel accommodations and per diem. CVSA will provide training materials.<br>I your registrate for this course but will be unable to attain ( contact CVSA Training at <u>Tablog Boosta arg</u> )         |                     |               |             |
| ik stadent is continued to attend this course if we do not hear otherwise.                                                                                                    | Thank you for your interest in the Passenger Carrier Vehicle Inspection Courtie - Austin, TX - April 5-7, 2023. Your registration is being reviewed by the state training coordinator<br><u>Site here</u> for course and general information.<br>I your registration is confirmed, you will receive access to <u>CVSR Learning</u> two weeks prior to the state of the course.<br>Access Jarksdictions are responsible for their staff's travel, hotel accommodations and per dism. CVSR will provide training materials.<br>I you registrated for this course but will be unable to attaint, contact CVSR Training at <u>training@cost.arg</u>                          | registration. W     | e will assume | Chat        |

### How to Create a CVSA User Account

1) Visit <u>www.cvsa.org</u>.Click "Member Login" at the top right. This will take you to the <u>CVSA Member</u> <u>Portal</u>.

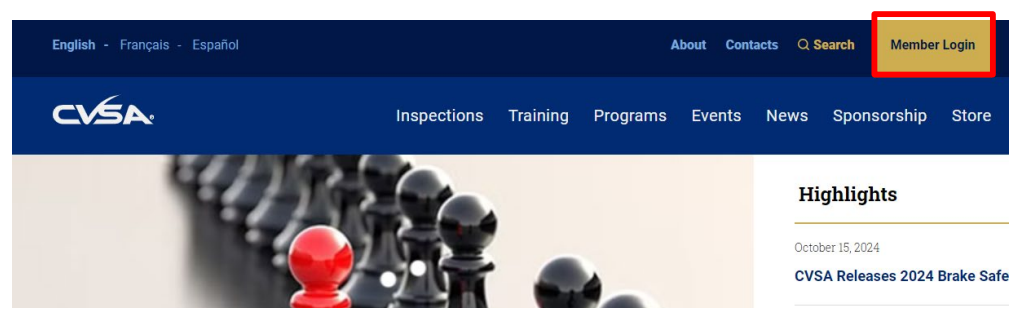

2) Select Log In

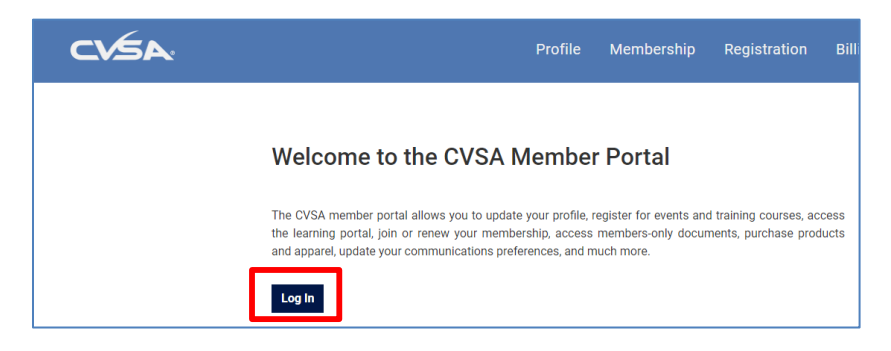

3) A box will pop up. Select Set Up an Account

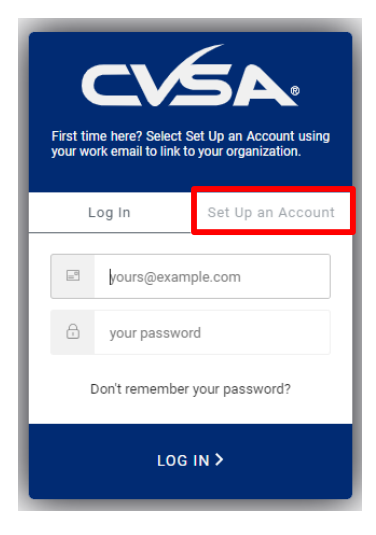

- 4) You must use your work email address, not personal, as this is how the system will link you to your organization.
- 5) Follow the prompts to complete setting up your account.

6) If you get the following message, it means that your organization is not set up through CVSA. Please contact Abe Dunivin and he will assist in getting your organization listed with the CVSA.

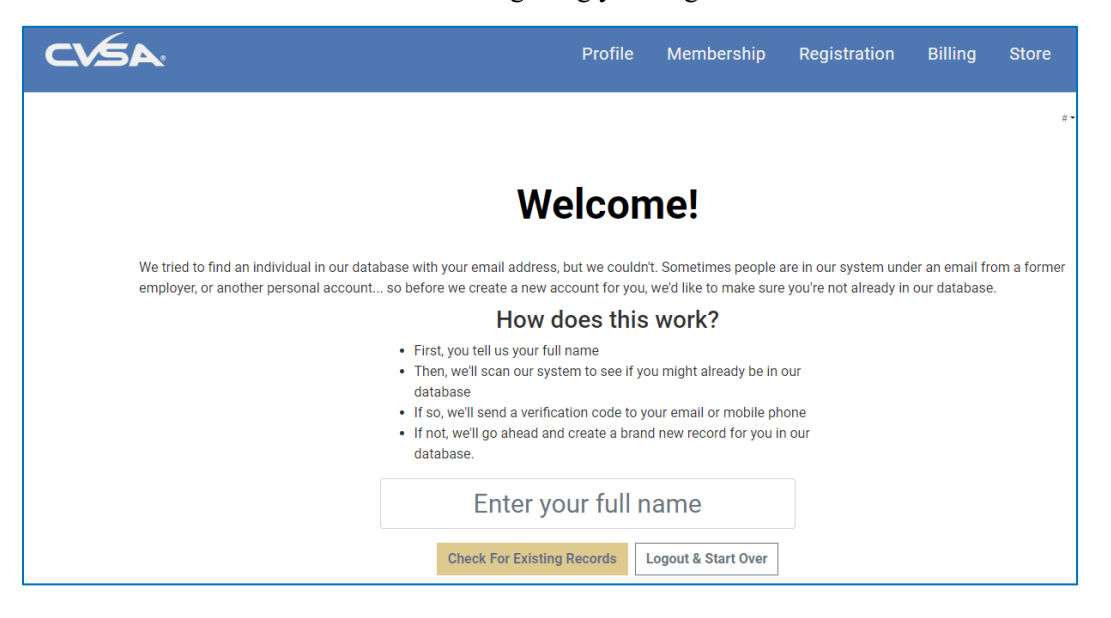